# Kostenloses eBook

# LERNEN xamarin

Free unaffiliated eBook created from **Stack Overflow contributors.** 

# #xamarin

## Inhaltsverzeichnis

| Über                                           | 1  |
|------------------------------------------------|----|
| Kapitel 1: Erste Schritte mit Xamarin          | 2  |
| Bemerkungen                                    | 2  |
| Examples                                       | 2  |
| Xamarin Studio unter OS X installieren         | 2  |
| Installationsprozess                           | 4  |
| Nächste Schritte                               | 5  |
| Hallo Welt mit Xamarin Studio: Xamarin.Forms   | 5  |
| Kapitel 2: Code-Sharing zwischen Projekten     | 7  |
| Examples                                       | 7  |
| Das Brückenmuster                              | 7  |
| Das Service Locator Pattern                    | 8  |
| Kapitel 3: Objektvalidierung durch Anmerkungen | 11 |
| Einführung                                     |    |
| Examples                                       | 11 |
| Einfaches Beispiel                             | 11 |
| Credits                                        |    |

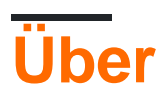

You can share this PDF with anyone you feel could benefit from it, downloaded the latest version from: xamarin

It is an unofficial and free xamarin ebook created for educational purposes. All the content is extracted from Stack Overflow Documentation, which is written by many hardworking individuals at Stack Overflow. It is neither affiliated with Stack Overflow nor official xamarin.

The content is released under Creative Commons BY-SA, and the list of contributors to each chapter are provided in the credits section at the end of this book. Images may be copyright of their respective owners unless otherwise specified. All trademarks and registered trademarks are the property of their respective company owners.

Use the content presented in this book at your own risk; it is not guaranteed to be correct nor accurate, please send your feedback and corrections to info@zzzprojects.com

## Kapitel 1: Erste Schritte mit Xamarin

#### Bemerkungen

In diesem Abschnitt erhalten Sie einen Überblick darüber, was Xamarin ist und warum ein Entwickler es verwenden möchte.

Es sollte auch alle großen Themen in Xamarin erwähnen und auf die verwandten Themen verweisen. Da die Dokumentation für Xamarin neu ist, müssen Sie möglicherweise erste Versionen dieser verwandten Themen erstellen.

## Examples

Xamarin Studio unter OS X installieren

Um die Xamarin-Entwicklung auf einem OS X-Computer zu starten, müssen Sie zunächst die Community-Version von Xamarin Studio von der offiziellen Website herunterladen und installieren. Einige Felder müssen ausgefüllt werden, um das Installationsprogramm herunterzuladen (siehe Abbildung unten).

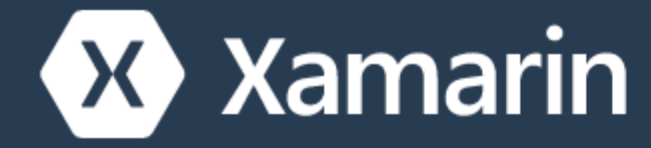

Products - Custom

# Dow

# Nice! You are about to de C# and sha

- Die neueste Version von Xcode aus dem Mac App Store oder der Apple Developer Website .
   Apple Developer Website .
- Mac OS X Yosemite (10.10) und höher

#### Installationsprozess

Sobald die Voraussetzungen erfüllt sind, führen Sie das Xamarin-Installationsprogramm aus, indem Sie auf das Xamarin-Logo doppelklicken.

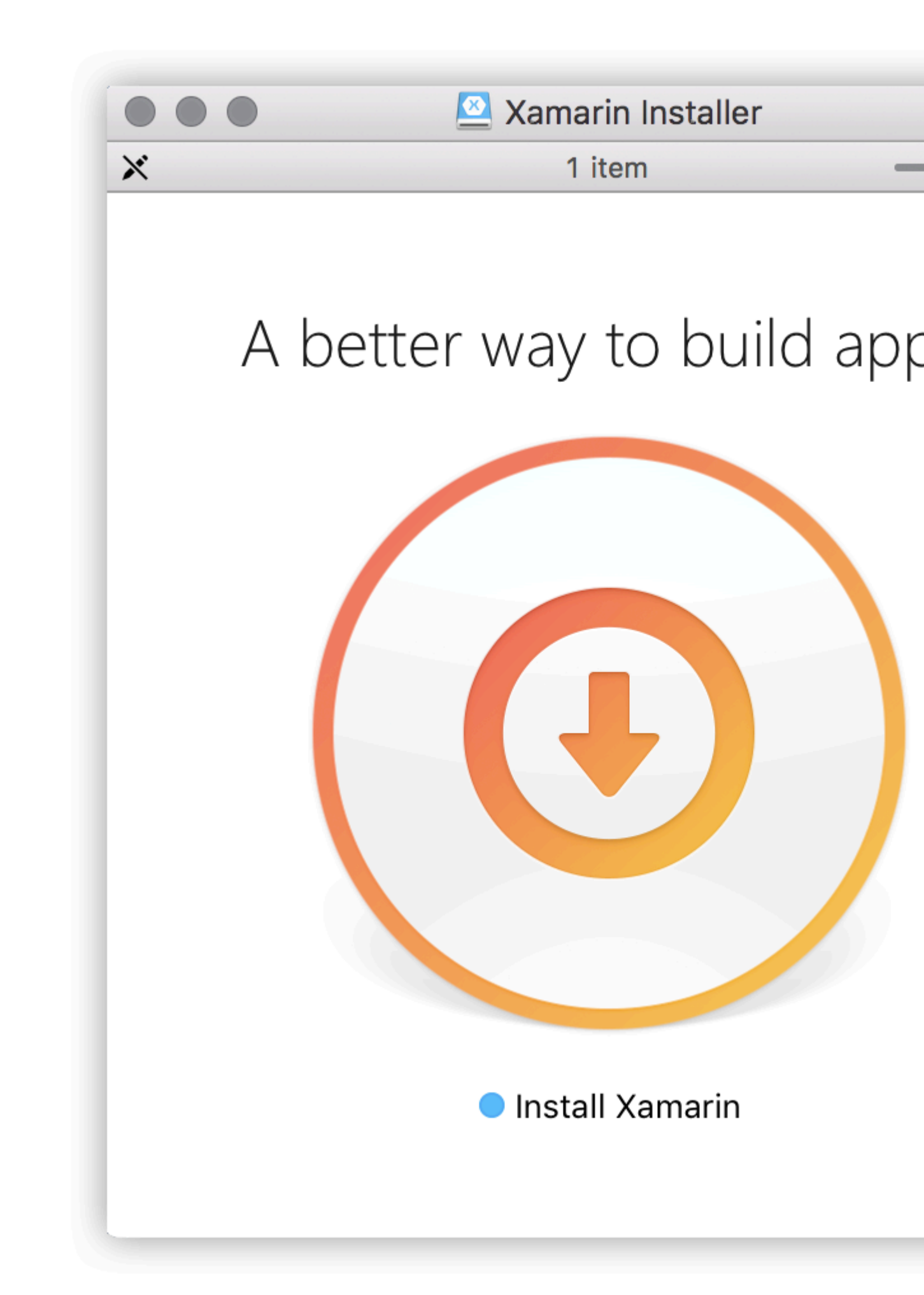

OS X Gatekeeper zeigt möglicherweise ein Dialogfeld an, in dem Sie nach einer Bestätigung gefr https://riptutorial.com/de/home 5 https://riptutorial.com/de/xamarin/topic/899/erste-schritte-mit-xamarin

## Kapitel 2: Code-Sharing zwischen Projekten

## Examples

Das Brückenmuster

Das Bridge-Muster ist eines der grundlegendsten Inversion of Control-Entwurfsmuster. Bei Xamarin wird dieses Muster verwendet, um auf plattformabhängigen Code aus einem plattformunabhängigen Kontext zu verweisen. Beispiel: Verwenden des Android AlertDialogs aus einer Portable Class Library oder Xamarin Forms. Keiner dieser Kontexte weiß, was ein AlertDialog-Objekt ist, daher müssen Sie es in ein Feld einschließen, damit es verwendet werden kann.

```
// Define a common interface for the behavior you want in your common project (Forms/Other
PCL)
public interface IPlatformReporter
{
   string GetPlatform();
}
// In Android/iOS/Win implement the interface on a class
public class DroidReporter : IPlatformReporter
{
   public string GetPlatform()
   {
       return "Android";
   }
}
public class IosReporter : IPlatformReporter
{
   public string GetPlatform()
   {
       return "iOS";
    }
}
// In your common project (Forms/Other PCL), create a common class to wrap the native
implementations
public class PlatformReporter : IPlatformReporter
{
   // A function to get your native implemenation
   public static func<IPlatformReporter> GetReporter;
   // Your native implementation
   private IPlatformReporter _reporter;
   // Constructor accepts native class and stores it
   public PlatformReporter(IPlatformReporter reporter)
    {
        _reporter = GetReporter();
    }
```

```
// Implement interface behavior by deferring to native class
   public string GetPlatform()
    {
       return _reporter.GetPlatform();
    }
}
// In your native code (probably MainActivity/AppDelegate), you just supply a function that
returns your native implementation
public class MainActivity : Activity
{
   protected override void OnCreate (Bundle bundle)
    {
       base.OnCreate(bundle);
       SetContentView (Resource.Layout.activity_main);
       PlatformReporter.GetReporter = () => { return new DroidReporter(); };
   }
}
public partial class AppDelegate : UIApplicationDelegate
{
   UIWindow window;
   public override bool FinishedLaunching (UIApplication app, NSDictionary options)
       window = new UIWindow(UIScreen.MainScreen.Bounds);
       window.RootViewController = new UIViewController();
       window.MakeKeyAndVisible();
       PlatformReporter.GetReporter = () => { return new IosReporter(); };
       return true;
    }
}
// When you want to use your native implementation in your common code, just do as follows:
public void SomeFuncWhoCares()
{
   // Some code here...
   var reporter = new PlatformReporter();
   string platform = reporter.GetPlatform();
    // Some more code here...
}
```

#### **Das Service Locator Pattern**

Das Service Locator-Entwurfsmuster ist nahezu abhängig von der Injektion von Abhängigkeiten. Wie das Brückenmuster kann dieses Muster verwendet werden, um auf plattformabhängigen Code aus einem plattformunabhängigen Kontext zu verweisen. Interessanterweise beruht dieses Muster auf dem Singleton-Muster - alles, was Sie in den Service Locator stellen, ist ein defekter Singleton.

```
// Define a service locator class in your common project
public class ServiceLocator {
    // A dictionary to map common interfaces to native implementations
   private Dictionary<object, object> _services;
    // A static instance of our locator (this guy is a singleton)
   private static ServiceLocator _instance;
    // A private constructor to enforce the singleton
   private ServiceLocator() {
       _services = new Dictionary<object, object>();
    }
    // A Singleton access method
   public static ServiceLocator GetInstance() {
       if(_instance == null) {
           _instance = new ServiceLocator();
        }
       return _instance;
    }
    //\ {\tt A} method for native projects to register their native implementations against the
common interfaces
   public static void Register(object type, object implementation) {
       _services?.Add(type, implementation);
    }
    // A method to get the implementation for a given interface
   public static T Resolve<T>() {
       try {
           return (T) _services[typeof(T)];
        } catch {
           throw new ApplicationException($"Failed to resolve type: {typeof(T).FullName}");
        }
    }
//For each native implementation, you must create an interface, and the native classes
implementing that interface
public interface IA {
  int DoAThing();
}
public interface IB {
  bool IsMagnificent();
}
public class IosA : IA {
   public int DoAThing() {
       return 5;
    }
}
public class DroidA : IA {
   public int DoAThing() {
      return 42;
    }
```

```
// You get the idea...
// Then in your native initialization, you have to register your classes to their interfaces
like so:
public class MainActivity : Activity
{
   protected override void OnCreate (Bundle bundle)
    {
        base.OnCreate(bundle);
        SetContentView(Resource.Layout.activity_main);
        var locator = ServiceLocator.GetInstance();
       locator.Register(typeof(IA), new DroidA());
       locator.Register(typeof(IB), new DroidB());
    }
}
public partial class AppDelegate : UIApplicationDelegate
{
   UIWindow window;
   public override bool FinishedLaunching(UIApplication app, NSDictionary options)
    {
        window = new UIWindow(UIScreen.MainScreen.Bounds);
        window.RootViewController = new UIViewController();
        window.MakeKeyAndVisible();
        var locator = ServiceLocator.GetInstance();
        locator.Register(typeof(IA), new IosA());
        locator.Register(typeof(IB), new IosB());
       return true;
    }
}
// Finally, to use your native implementations from non-native code, do as follows:
public void SomeMethodUsingNativeCodeFromNonNativeContext() {
    // Some boring code here
    // Grabbing our native implementations for the current platform
    var locator = ServiceLocator.GetInstance();
    IA myIA = locator.Resolve<IA>();
    IB myIB = locator.Resolve<IB>();
    // Method goes on to use our fancy native classes
}
```

Code-Sharing zwischen Projekten online lesen: https://riptutorial.com/de/xamarin/topic/6183/codesharing-zwischen-projekten

}

## Kapitel 3: Objektvalidierung durch Anmerkungen

## Einführung

mvc.net führt Datenanmerkungen zur Modellvalidierung ein. Dies kann auch in Xamarin gemacht werden

## Examples

**Einfaches Beispiel** 

Fügen Sie das Nuget-Paket System.ComponentModel.Annotations

#### Definiere eine Klasse:

```
public class BankAccount
{
   public enum AccountType
   {
      Saving,
      Current
   }
   [Required(ErrorMessage="First Name Required")]
  [MaxLength(15,ErrorMessage="First Name should not more than 1`5 character")]
  [MinLength(3, ErrorMessage="First Name should be more than 3 character")]
  public string AccountHolderFirstName { get; set; }
   [Required (ErrorMessage="Last Name Required")]
   [MaxLength(15,ErrorMessage="Last Name should not more than 1`5 character")]
   [MinLength(3, ErrorMessage="Last Name should be more than 3 character")]
  public string AccountHolderLastName { get; set; }
  [Required]
   [RegularExpression("^[0-9]+$", ErrorMessage = "Only Number allowed in AccountNumber")]
   public string AccountNumber { get; set; }
   public AccountType AcType { get; set; }
```

#### Definieren Sie einen Validator:

```
public class GenericValidator
{
    public static bool TryValidate(object obj, out ICollection<ValidationResult> results)
    {
        var context = new ValidationContext(obj, serviceProvider: null, items: null);
        results = new List<ValidationResult>();
        return Validator.TryValidateObject(
```

```
obj, context, results,
validateAllProperties: true
);
}
```

#### Verwenden Sie den Validator:

```
var bankAccount = new BankAccount();
ICollection<ValidationResult> lstvalidationResult;
bool valid = GenericValidator.TryValidate(bankAccount, out lstvalidationResult);
if (!valid)
{
    foreach (ValidationResult res in lstvalidationResult)
    {
        Console.WriteLine(res.MemberNames +":"+ res.ErrorMessage);
    }
}
Console.ReadLine();
```

#### Ausgabe generiert:

First Name Required Last Name Required The AccountNumber field is required.

Objektvalidierung durch Anmerkungen online lesen: https://riptutorial.com/de/xamarin/topic/9720/objektvalidierung-durch-anmerkungen

## Credits

| S.<br>No | Kapitel                                | Contributors                                                                                                    |
|----------|----------------------------------------|----------------------------------------------------------------------------------------------------|
| 1        | Erste Schritte mit<br>Xamarin          | Akshay Kulkarni, Community, Gil Sand, hankide, Joel Martinez,<br>Marius Ungureanu, Sven-Michael Stübe, thomasvdb |
| 2        | Code-Sharing<br>zwischen Projekten     | kellen lask, valdetero                                                                                           |
| 3        | Objektvalidierung<br>durch Anmerkungen | Niek de Gooijer                                                                                                  |